## **TUTO INSCRIPTION ET ADHESION CPTS ANTIPOLIS**

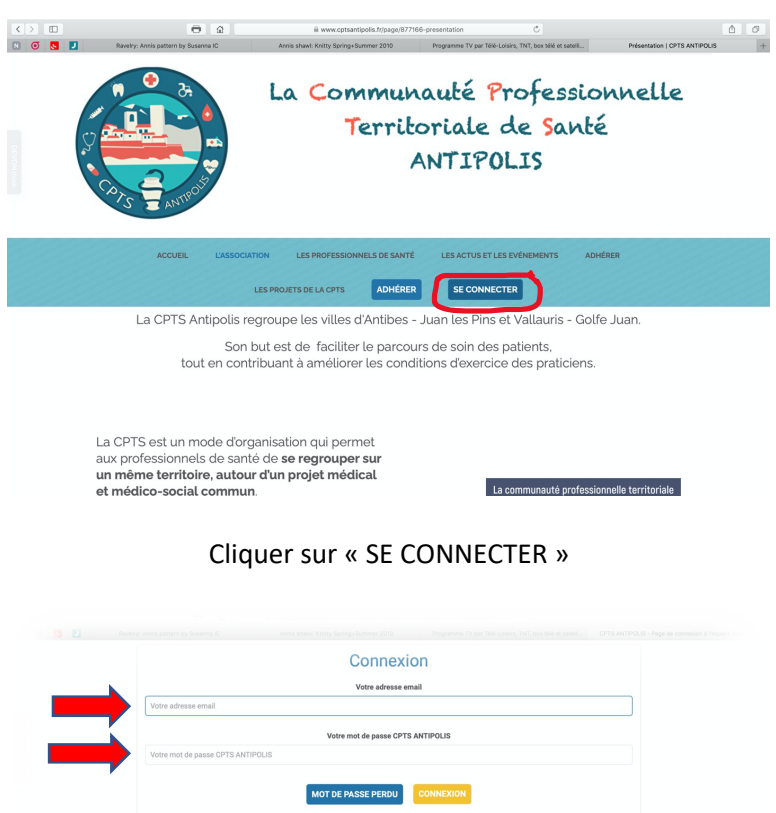

|          | Connexion                                                                                                    |  |
|----------|----------------------------------------------------------------------------------------------------|--|
| <b>N</b> | Votre adresse email                                                                                                    |  |
|          | Votre adresse email                                                                                                    |  |
|          | Votre mot de passe CPTS ANTIPOLIS                                                                                                    |  |
|          | Votre mot de passe CPTS ANTIPOLIS                                                                                                    |  |
|          | MOT DE PASSE PERDU     COMMEXION       ou     ou       Image: Stand Stand Sta |  |
|          | Propulsé par AssoConnect, le logiciet des associations                                                                                                    |  |

Entrez votre adresse mail et votre code si votre compte à déjà été créé et passez directement à la partie « ADHERER » un peu plus bas.

| N 🗿 S 🗾 | Ravelry: Annis pattern by Susanna IC | Annis shawi: Knitty Spring+Summer 2010 | Programme TV par Télé-Loisirs, TNT, box télé et sateli | AssoConnect | +                    |
|---------|--------------------------------------|----------------------------------------|--------------------------------------------------------|-------------|----------------------|
|         |                                      | Inscript                               | ion                                                    |             |                      |
|         |                                      | Se Google Co                           | nnect                                                  |             |                      |
|         |                                      | ou                                     |                                                        |             |                      |
|         |                                      | Photo de pr                            | -fil                                                   |             |                      |
|         |                                      |                                        |                                                        |             |                      |
|         |                                      | Pour ajouter une<br>déposez un fichi   | image,<br>ir ici ou                                    |             |                      |
|         |                                      | ENVOYER                                |                                                        |             |                      |
|         | Vot                                  | re prénom *                            | Votre nom *                                            |             |                      |
|         | Votre prénom *                       |                                        | fotre nom *                                            |             |                      |
|         | Ve                                   | tre email *                            | Confirmez l'email                                      |             |                      |
|         | Votre email                          |                                        | Confirmez l'email                                      |             |                      |
|         | Télé                                 | phone fixe *                           | Téléphone mobile *                                     |             |                      |
|         | • ex: 01 23 45 67 89                 |                                        | • ex: 06 12 34 56 78                                   |             |                      |
|         |                                      | Adresse persor                         | nelle *                                                |             |                      |
|         | Recherchez une adresse posta         | ile complète                           |                                                        | 0           |                      |
|         |                                      | ou saisir le détail de l'adres         | se manuellement                                        |             |                      |
|         |                                      | Informations com                       | olémentaires                                           |             |                      |
|         |                                      |                                        |                                                        |             | Continuents - Contin |

**INSCRIPTION** 

Cliquez sur « CREER UN COMPTE »

Vous devez remplir tous les renseignements demandés. Les astérisques signifient que le remplissage est obligatoire. S'il manque une information, le logiciel vous le précisera en rouge au-dessus du champ concerné. Descendez jusqu'au bas de la page et cliquez sur le bouton jaune « CREER MON COMPTE ».

| <>      | e @                                  | www.cptsantipolis.fr/contacts/registration?re | edirect=%2Fpage%2F877166-presentat | ion C                       | <b>(</b> )  |
|---------|--------------------------------------|-----------------------------------------------|------------------------------------|-----------------------------|-------------|
| N 🖸 🛃 🗾 | Ravelry: Annis pattern by Susanna IC | Annis shawl: Knitty Spring+Summer 2010        | Programme TV par Télé-Loisin       | s, TNT, box télé et satelii | AssoConnect |
|         | Vo                                   | tre email *                                   | Confirm                            | ez l'email                  |             |
|         | 06lena06@gmail.com                   |                                               | 06Lena06@gmail.com                 |                             |             |
|         | Télé                                 | phone fixe *                                  | Téléphone mobile *                 |                             |             |
|         | • ex: 01 23 45 67 89                 |                                               | • ex:06 12 34 56 78                |                             |             |
|         |                                      | Adresse pers                                  | onnelle *                          |                             |             |
|         | 20 Avenue Ernest Gautier             |                                               |                                    |                             |             |
|         |                                      | Complément d'adre                             | esse (facultatif)                  |                             |             |
|         | Complément d'adresse (faculta        | atif)                                         |                                    |                             |             |
|         | Code postal                          | Ville                                         |                                    | Pays                        | _           |
|         | 06160                                | Antibes                                       | Q                                  | France                      | 0           |
|         |                                      |                                               | SUPPRIMER L'ADRES                  | SE ET EN SAISIR UNE NOUV    | VELLE       |
|         |                                      | Informations cor                              | nplémentaires                      |                             |             |
|         | Pr                                   | ofession *                                    | Spécia                             | lisation                    |             |
|         | IDEL                                 | \$                                            | Spécialisation                     |                             |             |
|         | Encadre                              | ment étudiant *                               | N° Al                              | DELI *                      |             |
|         | Non                                  | \$                                            | 066000888                          |                             |             |
|         |                                      | N* Ordin                                      | nal *                              |                             |             |
|         |                                      | 2314545                                       |                                    |                             |             |
|         | SE CONNECTER A                       | VEC UN AUTRE COMPTE                           | CRÉER MO                           |                             |             |
|         |                                      |                                               |                                    |                             |             |
|         |                                      | Propulsé par AssoConnect, le                  | logiciel des associations          |                             |             |

Vous devrez attendre qu'un membre du bureau valide votre compte.

|         | Θ Ω                                  | @ www.cptsantipolis.fr/contacts/registration?redired                                                                                                    | t=%2Fpage%2F877166-presentation C                      | 60            |
|---------|--------------------------------------|----------------------------------------------------------------------------------------------------|--------------------------------------------------------|---------------|
| N 🗿 🔕 🗾 | Ravelry: Annis pattern by Susanna IC | Annis shawl: Knitty Spring+Summer 2010                                                                                                    | Programme TV par Télé-Loisirs, TNT, box télé et sateli | AssoConnect + |
|         | W                                    | Inscription<br>oter inscription ett en attente de validation par fér<br>Vous receivez alors un email des que v<br>SE CONNECTER AVEC UM A<br>Propulsé par AssoConnect, le logi | Unite comparation of a plasforme.                      |               |

Après validation vous allez recevoir un mail vous invitant à finaliser votre compte. Vous pourrez ensuite passer à l'adhésion.

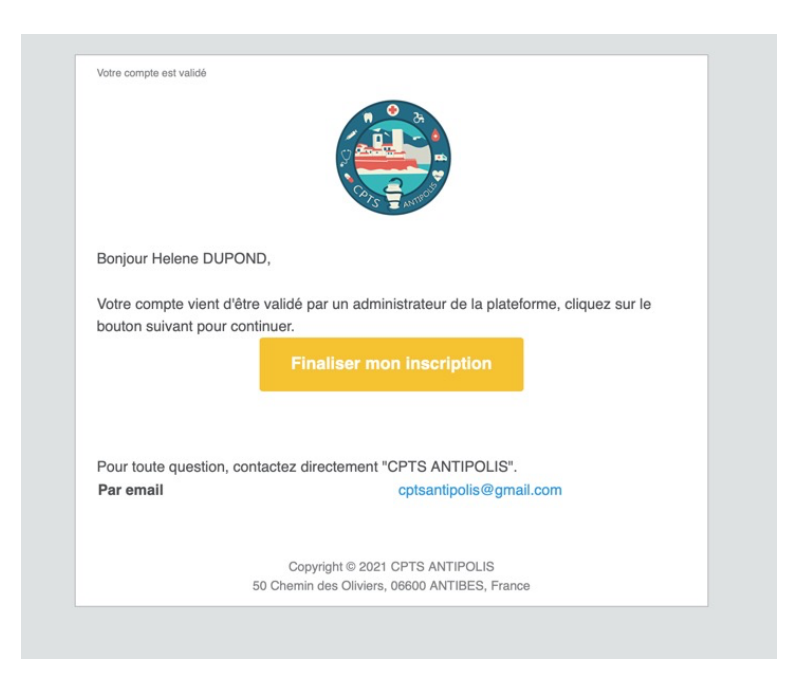

En cliquant sur le lien jaune vous revenez à la page d'accueil du site

## ADHESION

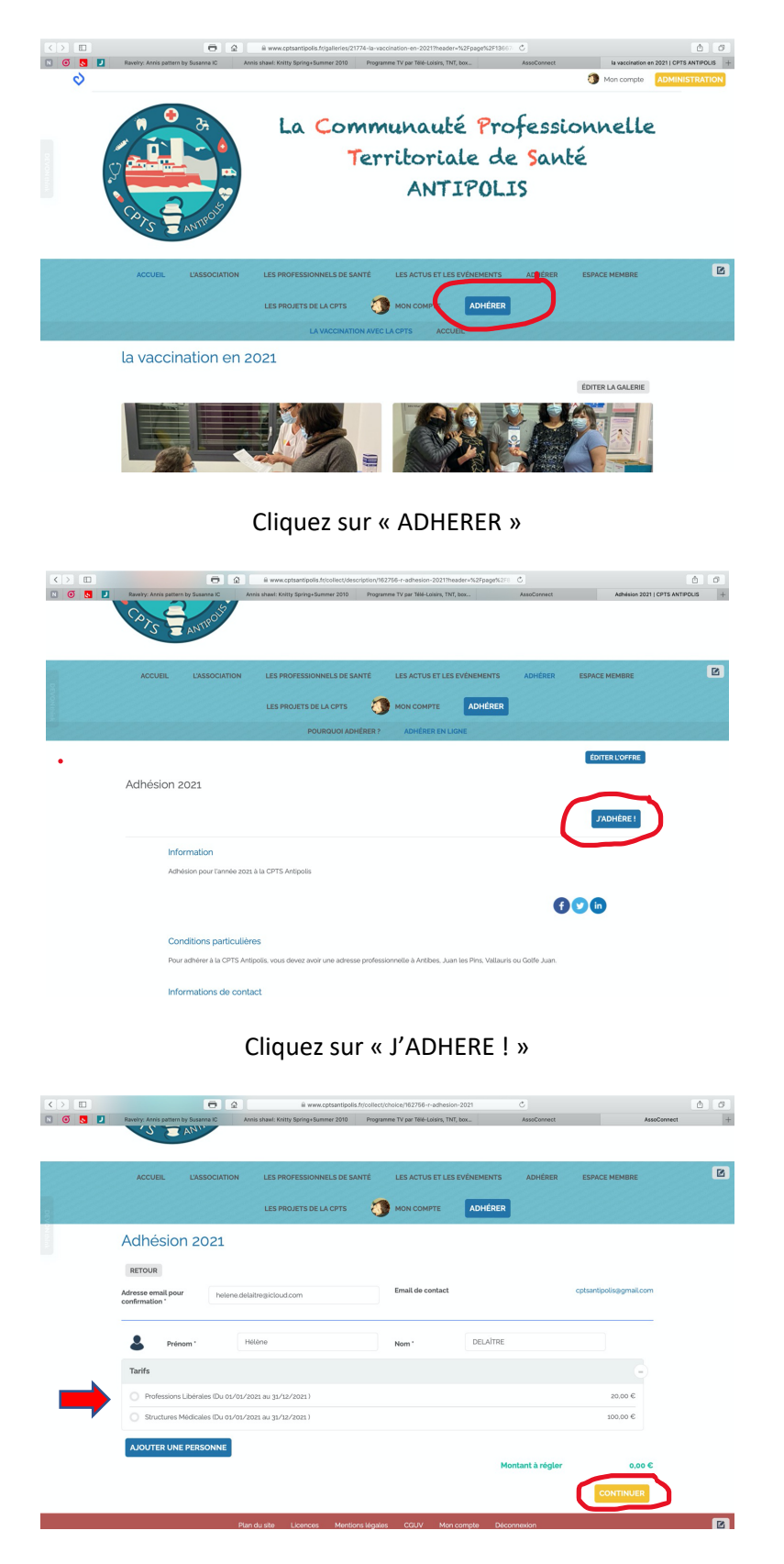

Cliquez sur la formule qui vous correspond puis sur « CONTINUER"

|        | • •                                                                                                    |                   | @ www.cptsantipolis.fr/collect/info | rmation/membership/5031281-c68r   | m9950wa63wr766fna |                        |           |
|--------|----------------------------------------------------------------------------------------------------|-------------------|-------------------------------------|-----------------------------------|-------------------|------------------------|-----------|
| S Rave | elry: Annis pattern by Susanna IC                                                                                    | Annis             | hawl: Knitty Spring+Summer 2010     | Programme TV par Télé-Loisirs, TN | T, box            | AssoCornect            | AssoConte |
|        |                                                                                                    |                   | LES PROJETS DE LA CPTS              |                                   | ADHÉRER           |                        |           |
| RI     | ETOUR                                                                                                    |                   |                                     |                                   |                   |                        |           |
| In     | formations de facturation                                                                                            |                   |                                     |                                   |                   |                        |           |
| N      | Facture au nom d'une société<br>om & Prénom *                                                                        |                   |                                     |                                   |                   |                        |           |
|        | Hélène DELAÎTRE                                                                                                    |                   |                                     |                                   |                   |                        |           |
| Ad     | dresse '                                                                                                    |                   |                                     |                                   |                   |                        |           |
| 1      | 27 avenue Philippe Rochat                                                                                            |                   |                                     |                                   |                   |                        |           |
| C      | omplément d'adresse (facultati                                                                                       | Ð                 |                                     |                                   |                   |                        |           |
|        | Le Forum A1                                                                                                    |                   |                                     |                                   |                   |                        |           |
| C      | ode postal                                                                                                    |                   | Ville                               |                                   |                   | Pays                   |           |
| -      | 06600                                                                                                    |                   | Antibes                             |                                   | 0                 | France                 | ¢         |
|        |                                                                                                    |                   |                                     |                                   | SUPPRIMER L'AD    | RESSE ET EN SAISIR UNE | NOUVELLE  |
| In     | formations sur les adhérent                                                                                          | ts                |                                     |                                   |                   |                        |           |
| F      | ormulaire de Hélèr<br>emplissez les informations de cr<br>Hélène DELAÎTRE (Vous-mên<br>Email : balene delaîtresido r | ne DE<br>ontact v | ELAÎTRE<br>ous concernant           |                                   |                   |                        |           |

Vérifiez vos coordonnées et

| -                                                                                         |                                              |                              |                  |                     |              | A 8 |
|-------------------------------------------------------------------------------------------|----------------------------------------------|------------------------------|------------------|---------------------|--------------|-----|
| Bavelov: Annis nattern by Susanna IC                                                      | Arnis shawi Kaitty Sarino+Summer 2010        | Programme TV par Télé-Loisie | s TNT bes        | AsseCornect         | AssoCome     | . + |
| Le Forum At                                                                               |                                              |                              |                  |                     |              |     |
| Code postal                                                                               | Ville                                        |                              |                  | Pays                |              |     |
| 06600                                                                                     | Antibes                                      |                              | 0                | France              | ٥            |     |
|                                                                                           |                                              |                              | SUPPRIMER L'A    | DRESSE ET EN SAISIR | UNE NOUVELLE |     |
| Informations sur les adhére                                                               | ents                                         |                              |                  |                     |              |     |
| Formulaire de Hélè                                                                        | ene DELAÎTRE                                 |                              |                  |                     |              |     |
| Remplissez les informations de<br>Hélène DELAÎTRE (Vous-m<br>Email : helene.delaitre@icio | e contact vous concernant<br>éme)<br>sud.com |                              |                  |                     |              |     |
| Informations générales                                                                    |                                              |                              |                  |                     |              |     |
| Téléphone fixe                                                                            |                                              |                              |                  |                     |              |     |
| ex: 0123456789                                                                            |                                              |                              |                  |                     |              |     |
| Informations complémen                                                                    | itaires                                      |                              |                  |                     |              |     |
| Spécialisation                                                                            |                                              |                              |                  |                     |              |     |
| Spécialisation                                                                            |                                              |                              |                  |                     |              |     |
|                                                                                           |                                              |                              |                  |                     |              |     |
|                                                                                           |                                              |                              |                  |                     | CONTINUER    |     |
|                                                                                           | Plan du site Licences Menti                  | ions légales CGUV I          | Mon compte Décor | nexion              |              | s   |
|                                                                                           |                                              |                              |                  |                     |              |     |

Cliquez sur « CONTINUER » en bas de page.

|           | a wave capturatioplas file contractions (2012) 4-066-0950-0045      formy Anna patient is facence      Anna shade Keitz (party-downer 2010     Pognames Tr par Tele-Lains, Thi, bu | r/PB/na C<br>nc. AssiConnect AssiConnect               | ≜ <i>σ</i><br>+ |
|-----------|----------------------------------------------------------------------------------------------------|--------------------------------------------------------|-----------------|
| DE VON IM | ACCUEL L'ASSOCIATION LES PROFESSIONNELS DE SANTE LES ACTUS ET LES L<br>LES PROJETS DE LA CPTS 🤯 MON COMPTE 🅁                                                                       | ÉNEMENTS ADHÉRER ESPACE MEMBRE                         | ß               |
|           | Adhésion 2021 Nellero DEUTRE Professions Libérales                                                                                                    | MODIFIER MON ADHÉSION           Total         20.00 €  |                 |
|           | Email de confirmation envoyé à helene delaitregicioud.com MODIFIER Choisir un moyen de paiement                                                                                    |                                                        |                 |
|           | Carte bancaire Espèces                                                                                                    | Em)*<br>Chique                                         |                 |
|           | Jaccepte les conditions d'utilisation d'AssoConnect                                                                                                    | VALIDER LE PAIEMENT<br>PARTICIPER À UNE AUTRE COLLECTE |                 |
|           | Plan du site Licences Mentions légales CCUV Mon cor<br>Propulsé par Assocormect, le logicité des associations Profe                                                                | mpte Déconnexion<br>ssionnelles                        | Ľ               |

Choisissez votre moyen de paiement et cliquez sur « VALIDER LE PAIEMENT ».

Si vous réglez par carte bancaire, vous serez redirigé sur un site sécurisé qui vous demandera vos coordonnées bancaires. Allez bien jusqu'au bout et validez.

Si vous réglez en espèces ou par chèque, vous avez la possibilité d'imprimer un bulletin pour accompagner le règlement que vous pourrez déposer ou envoyer à notre trésorier, Fabian FOSSEY, à la pharmacie Anthéa, avenue Jules Grec à Antibes.

|         |                                                                | •                                                                          | www.cptsantipolis.fr/co                             | llect/confirmation/5031314-x6qrandoqr                             | vizj3zcb6y Č                                             |                                  | 60   |
|---------|----------------------------------------------------------------|----------------------------------------------------------------------------|-----------------------------------------------------|-------------------------------------------------------------------|----------------------------------------------------------|----------------------------------|------|
| N Ø 5 2 | Ravelry: Annis pattern                                         | ANTROLS                                                                    | nis shawi: Knitty Spring+Summer 2010                | Programme TV par Télé-Loisirs, TNT, b                             | ox AsseConnect                                           | AssoCome                         | et + |
| DEVON   | ACCUEIL                                                        | L'ASSOCIATION                                                              | LES PROFESSIONNELS DE SA                            | ANTÉ LES ACTUS ET LES E                                           | VÉNEMENTS ADHÉRER                                        | ESPACE MEMBRE                    | ß    |
|         | Votre ac                                                       | thésion es<br>infirmation a été envo                                       | t confirmée !<br>yé à l'adresse "helene.delaitre    | gicloud.com".                                                     |                                                          |                                  |      |
|         | Adhésion 2                                                     | 2021                                                                       |                                                     |                                                                   | RETO                                                     | DUR À LA PAGE D'ACCUEIL          |      |
|         | Nom Hél<br>N'oubliez pas de<br>à l'ordre de CPTS<br>TÉLÉCHARGE | ène DELAITRE<br>e joindre à votre règlem<br>s ANTIPOLIS.<br>ER LE BULLETIN | Prix 20.00 €                                        | Prestation(s) Profess                                             | ions Libérales<br><b>action 5031314</b> au dos du chèque | e d'un montant de <b>20,00 €</b> |      |
|         | OBTENIR UN                                                     | E FACTURE                                                                  |                                                     |                                                                   |                                                          | RETOUR AU SITE                   |      |
|         |                                                                | Pla                                                                        | n du site Licences Mentio<br>Propulsé par AssoConne | ons légales CGUV Mon co<br>ct, le logiciel des associations Profe | mpte Déconnexion<br>essionnelles                         |                                  |      |

Votre facture ne sera disponible qu'une fois votre règlement acquitté et enregistré sur le site par le trésorier.

Bienvenu(e) parmi nous !